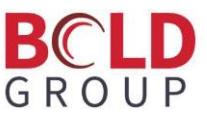

## **SIMS Xfer Update**

To disconnect your SIMS Xfer program from connecting to the SIMS Xfer Hosted Server, you will apply the following steps to any SIMS Xfer program that is at your Central Station.

1. On the SIMS Xfer program, click on View>Show/Hide Settings Tabs.

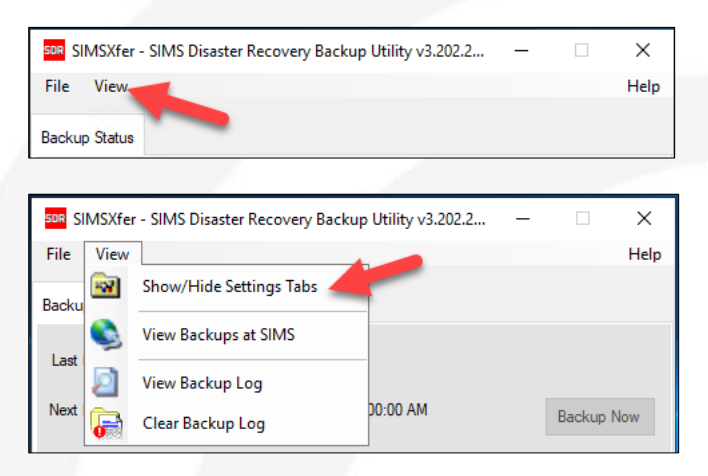

2. Click on the Configuration tab.

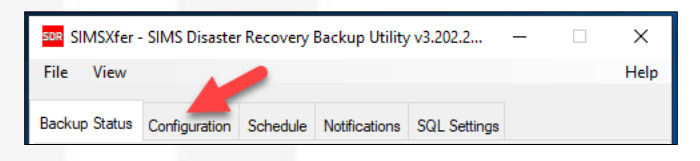

3. In the FTP Server section, uncheck Use Default FTP Server>uncheck Passive FTP>click Save.

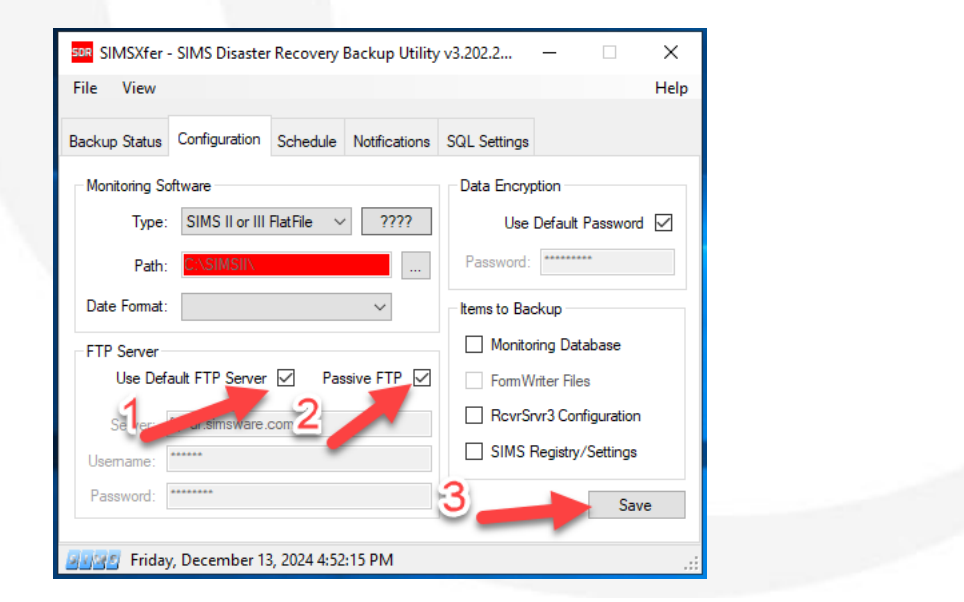

Once this has been done, then it will still save locally to C:\Program Files (x86)\SIMS\SIMS Xfer\ZipFiles unless you already have it set to save to an alternate location on the Schedule tab.

4. To set up a default save location (i.e. a Network drive or Flash drive), go to the Schedule tab>Enter the alternate location in the Backup Path field (i.e. E:\Backups\)>click Save.

| SOR SIMSXfer - SIMS Disaster Recovery Bac                                                                                                    | kup Utility v3.202.2 — 🗆 🗙  |  |  |  |  |  |  |  |
|----------------------------------------------------------------------------------------------------|-----------------------------|--|--|--|--|--|--|--|
| File View                                                                                                    | Help                        |  |  |  |  |  |  |  |
| Backup Status Configuration Schedule N                                                                                                    | otifications SQL Settings   |  |  |  |  |  |  |  |
| Backup Schedules Database Integrity                                                                                                    |                             |  |  |  |  |  |  |  |
| Start Time: 12:00:00 AM   0 Hours   The database integrity report verifies the sizes of files. He nabled, it will be run just after midnight on the day(s) selected below. It will be email addresses on the Notifications tab set for Integrity Report.   12:00:00 AM Schedule:   Manual Run |                             |  |  |  |  |  |  |  |
| Pre:                                                                                                    | Backup Path:<br>E:\Backups\ |  |  |  |  |  |  |  |
| Post:                                                                                                    |                             |  |  |  |  |  |  |  |
| 명명명 Friday, December 13, 2024 4:58:00 PM:                                                                                                    |                             |  |  |  |  |  |  |  |

5. To clear the Settings tabs, go to View>Show/Hide Settings tabs and click on it to Hide the tabs.

| SIMSXfer - SIMS Disaster Recovery Backup Utility v3.202.2 — 🛛 🗙 |          |                         |                     |  |            |      |  |  |
|-----------------------------------------------------------------|----------|-------------------------|---------------------|--|------------|------|--|--|
| File                                                            | View     |                         |                     |  |            | Help |  |  |
| Backu                                                           | <b>•</b> | Show/Hide Settings Tabs | ations SQL Settings |  |            |      |  |  |
| Last                                                            | ٩        | View Backups at SIMS    |                     |  |            |      |  |  |
| Lust                                                            | 2        | View Backup Log         |                     |  |            |      |  |  |
| Next                                                            | 6        | Clear Backup Log        | UU:UU AM            |  | Backup Now |      |  |  |
| Current Operation                                               |          |                         |                     |  |            |      |  |  |
|                                                                 |          |                         |                     |  |            |      |  |  |
|                                                                 |          |                         |                     |  |            |      |  |  |
| ြက္ကြက္က Friday, December 13, 2024 5:02:37 PM                   |          |                         |                     |  |            |      |  |  |